この度、持ち帰りいたします iPad について、ご自宅の Wi-Fi ルーター等のネットワーク機器に、以下のように接続をお願いします。原則、学校とご自宅以外では接続しないでください。

また、以下は一例になります。ご家庭で購入された機器やプロバイダとの契約により、接続・設定 方法が異なる場合ありますのでご注意ください。Wi-Fi に接続できない場合は、ルーター等の販売会社 等にお問い合わせください。

(1) ご自宅のネットワークの確認

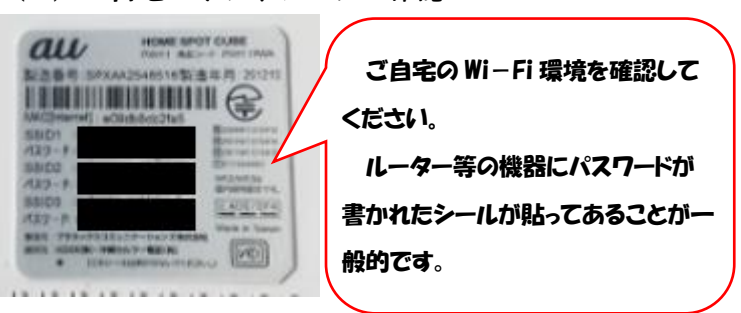

(2)iPad の Wi-Fi 設定方法①

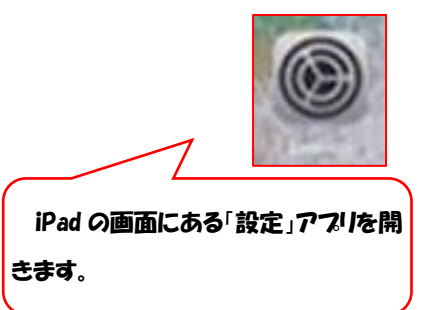

(3) iPad の Wi-Fi 設定方法②

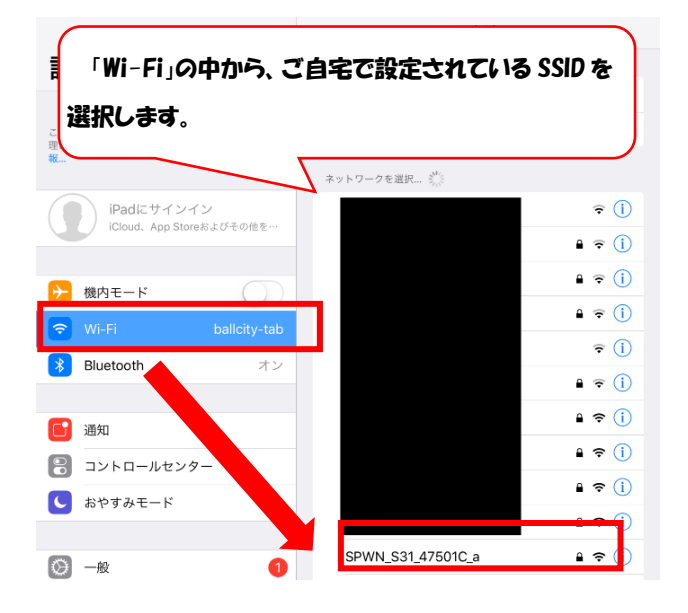

(5) iPad の Wi-Fi 設定方法④

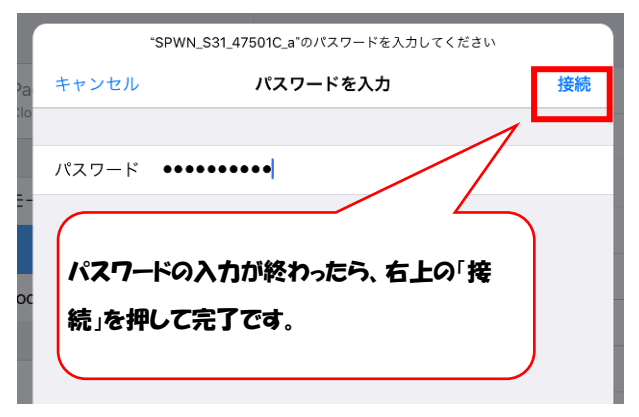

(4) iPad の Wi-Fi 設定方法③

|                         |       | *SPWN_S31_47501C_a*のパスワードを入力してください |    |
|-------------------------|-------|------------------------------------|----|
| iPa                     | キャンセル | パスワードを入力                           | 接続 |
| Clo                     |       |                                    |    |
|                         | パスワード |                                    |    |
| t-                      |       |                                    |    |
| $\left( \right)$        |       |                                    |    |
| パスワードの入力画面になるので、ご自宅で設定さ |       |                                    |    |
| れている「パスワード」を入力します。      |       |                                    |    |
|                         |       |                                    |    |
| ۲C                      |       |                                    |    |
| ब ð                     |       |                                    |    |
|                         |       |                                    |    |
|                         |       |                                    |    |

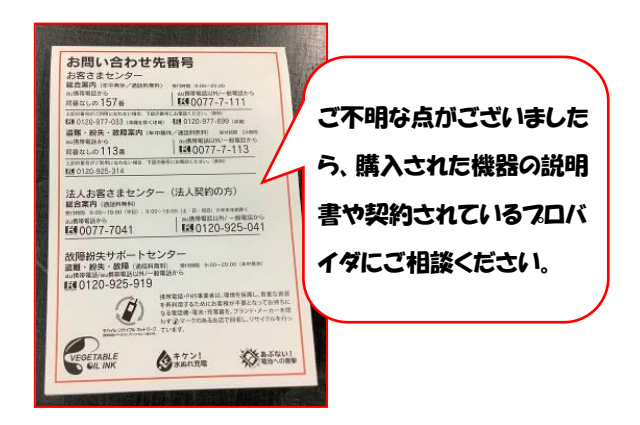